## MANUAL BOOK PENGGUNAAN APLIKASI

DISHUB

UHUI RAHAYU

E-KOMANDAN ( ELEKTRONIK REKOMENDASI IZIN ANALISIS DAMPAK LALU LINTAS) KABUPATEN TAPIN

| $\leftrightarrow$ $\rightarrow$ | C  | 🗎 ek   | omandan.tapinkab.go.id, | /login     |                     |                            |            |                        |                     |                 | ie \$ | * 🖬 🍪 : |
|---------------------------------|----|--------|-------------------------|------------|---------------------|----------------------------|------------|------------------------|---------------------|-----------------|-------|---------|
| YouTu                           | be | 🛃 Maps | 🔮 E-Peneliti: Jurnalter | 😝 E-Office | 📌 LPSE Kabupaten Ta | yf Gmail - Yahoo Sear      | S WhatsApp | 🔮 E-Peneliti: Kegiatan | https://chat.openai | INNOVATIVE GOVE |       |         |
|                                 |    |        |                         |            |                     |                            | ¢          | )                      |                     |                 |       |         |
|                                 |    |        |                         |            |                     | Email Password Remember me | Regist     | rasi klik disini LOG   | 11                  |                 |       |         |
|                                 |    |        |                         |            |                     |                            |            |                        |                     |                 |       |         |

1. Masuk ke dalam Aplikasi melalui laman https://ekomandan.tapinkab.go.id/login

- 2. Untuk mendapatkan akses diperlukan akun pengguna dengan mendaftarkan e-mail dan data pribadi melalui menu Registrasi
- 3. Isi form data pendaftaran dengan data yang valid
- 4. Username dapat diisi bebas
- 5. Email diisi dengan email yang valid
- 6. Password diisi minimal delapan karakter dan tidak menggunakan password yang umum
- 7. Setelah berhasil mendaftar, pengguna dapat log-in untuk mendapatkan hak akses user

| ← → C 🍙 ekomar          | dan.tapinkab.go.id/pilih_jenis_rencana_pembangunan                                                                                    | ର 🖻 🖈 🖬 🦂 : |
|-------------------------|----------------------------------------------------------------------------------------------------|-------------|
| 🎦 Gmail 💼 YouTube 🛃     | Maps 📝 Ipse tapin - Yahoo S 🏮 E-Office 🏮 IGA 🧔 E-STAR 😁 Lahan Basah Kalima 👸 SIATA ESDM KALSEL 🕚 WhatsApp 🍕 Govern 🍩 JENIS RENCANA PE |             |
|                         | ٩                                                                                                    | Å           |
| admin<br>admin ≁        | PILIH JENIS RENCANA PEMBANGUNAN                                                                                                    |             |
| Menu Utama<br>🏫 Beranda | JENIS RENCANA PEMBANGUNAN                                                                                                    |             |
| 🍺 Permohonan Andalalin  | PILIH                                                                                                    | •           |
| 🗎 🛛 Permohonan Saya     |                                                                                                    |             |
| 🖻 Permohonan 🛛 >        | PILH<br>1. Durah Kanistan                                                                                                    |             |
| 🛢 Data Master >         | 1. Fruan kegunah<br>2. Perumban dan Permukiman<br>3. Infrastruktur<br>4. Fusat Kegutan/Pemukiman/Infrastruktur lainnya                |             |
|                         |                                                                                                    |             |
|                         |                                                                                                    |             |

 Masuk menu Permohonan Andalalin untuk mendapatkan jenis rencana pembangunan: pusat kegiatan, perumahan dan permukiman, infrastruktur, dan pusat kegiatan/permukiman/infrastruktur lainnya.

## 9. Kemudian klik lanjutkan

| $\leftrightarrow$ $\rightarrow$ $\mathcal{C}$ $($ ekoman | dan.tapinkab.go.id/pilih_rencana_pembangunan?uuid=e6684408-30c4-4dfe-974b-b9b350e3f290                                                                                        | ର 🖻 🖈 🖬 🧠 : . |
|----------------------------------------------------------|----------------------------------------------------------------------------------------------------|---------------|
| M Gmail 🚺 YouTube Ҟ                                      | Maps 🕎 Ipse tapin - Yahoo S 🏮 E-Office 📮 IGA 🧔 E-STAR 😁 Lahan Basah Kalima 👸 SIATA ESDM KALSEL 💽 WhatsApp 🍕 Govern 🍩 JENIS RENCANA PE                                         |               |
| 💿 💮 E-KOMANDAN 😑                                         | ٩                                                                                                    | Å             |
| admin<br>admin ✔                                         | PILIH RENCANA PEMBANGUNAN<br><b>B</b> / PILIH RENCANA PEMBANGUNAN                                                                                                    |               |
| Menu Utama<br>🏫 Beranda                                  | JENIS RENCANA PEMBANGUNAN                                                                                                    |               |
| 🦻 Permohonan Andalalin                                   | Pusat Kegiatan                                                                                                    |               |
| 🗃 Permohonan Saya                                        | RENCANA PEMBANGUNAN                                                                                                    |               |
| 🗁 Permohonan 🛛 >                                         | PILIH                                                                                                    | •             |
| 🛢 Data Master 🛛 🔸                                        |                                                                                                    |               |
|                                                          | Puart<br>Akegiatan Perdagangan dan Perbelanjaan<br>Degiatan Perkantoran<br>Okegiatan Perkantoran<br>Okegiatan Perkanta<br>E-Sailitas Pendolikan<br>F.Fasilitas Pelayanan Umum | ×             |
|                                                          |                                                                                                    |               |

## 10. Pilih rencana pembangunan

| M Gmail 🖬 YouTube 🛃 Maps 🎇 Ipse tapin - Yahoo S 🤤 E-Office 📮 IGA 🤤 E-STAR 🔶 Lahan Basah Kalima 👸 SIATA ESDM KALSEL 🔕 WhatsApp 🍕 Govem 🗣 JENIS RENCANA PE |   |
|----------------------------------------------------------------------------------------------------|---|
|                                                                                                    |   |
|                                                                                                    | ٩ |
| Image: Second state     BUAT PERMOHONAN ANDALALIN       ▶ / BUAT PERMOHONAN ANDALALIN                                                                    |   |
| Menu Utama      Beranda     Linformasi Saya                                                                                                    |   |
| Permohonan Andalalin Permohonan Saya NAMA LENGKAP NAMA LENGKAP                                                                                           |   |
| Dota Master                                                                                                    |   |
| ALAMAT PEMBANGUNAN                                                                                                    |   |
| NO.TELPON/HANDPHONE                                                                                                    |   |
| USAHA                                                                                                    |   |

## 11. Buat Permohonan Andalalin dengan mengisi data secara valid pada menu informasi saya

| $\leftrightarrow \rightarrow G$                              | ekomandan.tapinkab.go.id/buat_andalalin?uuid=09edc5d7-1a12-46ff-a81a-f07493628ab7 Q                                                                                                    | BI      | <b>ث پ</b> |              | ing. |
|--------------------------------------------------------------|----------------------------------------------------------------------------------------------------|---------|------------|--------------|------|
| M Gmail 🕒 Yo                                                 | suTube 😢 Maps 🕎 Ipse tapin - Yahoo S 🍯 E-Office 🧧 IGA 🛛 🤤 E-STAR 👄 Lahan Basah Kalima 🦉 SIATA ESDM KALSEL 🔕 WhatsApp 🍕 Govem 🌚 JENIS RENCANA PE                                                                                                    |         |            |              |      |
|                                                              | Q                                                                                                    |         |            |              | *    |
| admin<br>admin v                                             | BUAT PERMOHONAN ARDALALAN<br>b / BUATPERMOHONAN MBULUAR                                                                                                    |         |            |              |      |
| Menu Utama<br>🎓 Beranda<br>De Permohonan Andalalin           | & informat Sign                                                                                                    |         |            |              |      |
| <ul> <li>Permohonan Saya</li> <li>Permohonan &gt;</li> </ul> | ► forward laurer                                                                                                    |         |            |              |      |
| Data Master >                                                |                                                                                                    |         |            |              |      |
|                                                              | End Fellower Schrift Fellower Schrift Fe | GULTAR. |            |              |      |
|                                                              |                                                                                                    |         |            | im Permohona |      |
|                                                              |                                                                                                    |         |            |              |      |

12. Upload semua dokumen yang diminta oleh sistem lalu klik kirim

| $\leftarrow$ $\rightarrow$ C $\hat{\bullet}$ ekomandan. | tapinkab.go.id/andalalin_saya                                                                                                    | ସ୍ ଜ ରୁ      | r) 🛪 🛛 🧠 🗄  |
|---------------------------------------------------------|----------------------------------------------------------------------------------------------------|--------------|-------------|
| 附 Gmail 💶 YouTube 🔀 Map                                 | s 🔽 Ipse tapin - Yahoo S 🌐 E-Office 📮 IGA 🏾 🕲 E-STAR 😁 Lahan Basah Kalima 🦉 SIATA ESDM KALSEL 💽 WhatsApp 🏾 🌜 Govern 🏶 JENIS RENCANA PE |              |             |
|                                                         | ٩                                                                                                    |              | ٩           |
| admin<br>admin ✔                                        | PERMOHONAN ANDALALIN SAYA                                                                                                    |              |             |
| Menu Utama <                                            | 🛓 Download Surat Permohonan 🛓 Download Surat Pernyataan Kesanggupan                                                                    |              |             |
| Permohonan Andalalin                                    | Show 10 • entries                                                                                                    | Search:      |             |
| Permononan Saya                                         | # 🕆 💠 : STATUS : DOKUMEN : JENIS RENCANA PEMBANGUNAN/RENCANA PEMBANGUNAN                                                               | NAMA LENGKAP | ALAMAT      |
| Permohonan >                                            | 1 Pusat Keglatan 🕆 Keglatan Perkantoran 🔪 Di atas 10.000 m2 luas lantai bangunan                                                       | Rahmatillah  | Desa Bakara |
| 🗃 Data Master 🛛 >                                       | C                                                                                                    |              | •           |
|                                                         | Showing 1 to 1 of 1 entries                                                                                                    | Previous     | 1 Next      |
|                                                         |                                                                                                    |              |             |
|                                                         |                                                                                                    |              |             |
|                                                         |                                                                                                    |              |             |
|                                                         |                                                                                                    |              |             |
|                                                         |                                                                                                    |              |             |
|                                                         |                                                                                                    |              |             |
|                                                         |                                                                                                    |              |             |
|                                                         |                                                                                                    |              |             |
|                                                         |                                                                                                    |              |             |

- 13. Pada menu Permohonan Andalalin Saya, buat surat Permohonan Persetujuan Hasil Analisis Dampak Lalu Lintas untuk Bangkitan Tinggi.
- 14. Selanjutnya buat Surat Pernyataan Kesanggupan Dokumen Hasil Analisis Dampak Lalu Lintas untuk Bangkitan Tinggi

| < -> C 🧯 ekomandan tapinkab.go.id/andalalin_saya                                                                                                    | Q @ #       | * 🖬 🦂 :     |
|----------------------------------------------------------------------------------------------------|-------------|-------------|
| 🐂 Gmail 💶 YouTube 🥂 Maps 🕎 Ipse tapin - Yahoo S 🌐 E-Office 🛢 IGA 😝 E-STAR 👄 Lahan Basah Kalima 🍯 SIATA ESDM KALSEL 🕲 WhatsApp 🍕 Govern 🏶 JENIS RENCANA PE                                                                                                    |             |             |
| 🛞 🛞 Ekomandan 😑 🔍                                                                                                    |             | ĉ           |
| admin v                                                                                                    |             |             |
| 🛩 🕹 Surat permohenan dari Pengembang atau Pembangun                                                                                                    |             |             |
| Receida                                                                                                    |             |             |
| Collabol Ectokopi Akte Pendrian Badan yang telah mendapatkan pengesahan dari pejabat yang berwenang, apabila Pengembang/Pembangun adalah badan                                                                                                    |             |             |
| Permohonan Andalalin X Suria kuasa bermaterai cuxup dari regembang/izembangun apabila pengajuan permononan dikuasakan kepada orang tan Der ander a suria kuasa bermaterai cuxup dari regembang/izembangun apabila pengajuan permononan dikuasakan kepada orang tan                                                                                                    | arch        |             |
| Permohonan Saya                                                                                                    |             |             |
| Decemberan     Karana and Antonia series in constraints of an operational series and an operational series in a series of a series of | AMA LENGKAP | ALAMAT      |
| 🖕 Perinanciaan                                                                                                    | lahmatillah | Desa Bakara |
| 🖹 Data Master > 🗙 🛓 Surat Pernyataan dari Pengembang / Pembangun yang isinya bertanggung jawab terhadap hasil analisa yang dilakukan dan kesanggupannya untuk ikut aktif dalam                                                                                                    |             |             |
| 🛪 🛓 Rekomendasi Izin Analisis Dampak Lalu Lintas yang diterbitkan oleh Dinas Perhubungan                                                                                                    | Previous    | Next        |
| Keterangan:                                                                                                    |             |             |
| Merzin : Beium upload file atau File upload di revisi                                                                                                    |             |             |
| Kuningg : Sudah upload file tetapi belum di lihat vertikator                                                                                                    |             |             |
| Hijau : File upload sudah benar                                                                                                    |             |             |
| jika ada wama merah di dokumen. Stahkan lengkapi terlebih dahulu agar proses pengkuan ANDALALIN lebih cepat selesal.                                                                                                    |             |             |
|                                                                                                    |             |             |
|                                                                                                    |             |             |
|                                                                                                    |             |             |
|                                                                                                    |             |             |
|                                                                                                    |             |             |
| Among of the probability of the data in the second                                                                                                    |             |             |

Upload semua dokumen yang diperlukan untuk Permohonan Andalalin Saya lalu klik kirim
 Selesai

17. Berikut adalah SOP Aplikasi E-komandan.

|                          | PERINGATAN :         | 1. Peraturan Bupati Tapin Nomor 05 Tahun 2014 tentang Pedoman Penyusunan Standar<br>Operasional Prosedur Penyelenggaraan Pemerintah di Lingkungan Pemerintah Kabupaten Tapin | (ETERKAITAN :        | 1. UU No. 22 Tahun 2009 tentang Lalu Lintas dan Angkutan Jalan<br>2. Peraturan Pemerintah Republik Indonesia No. 6 Tahun 2021 Tentang Penyelenggaraan Perizinan<br>3. Peraturan Pemerintah No. 30 Tahun 2021 Tentang Penyelenggaraan Bidang Lalu Lintas dan<br>3. Peraturan Pemerintah No. 30 Tahun 2021 Tentang Penyelenggaraan Bidang Lalu Lintas dan<br>4. Peraturan Menteri Perhubungan No.17 Tahun 2021 Tentang Penyelenggaraan Analisis Dampak<br>1. Peraturan Menteri Perhubungan No.17 Tahun 2021 Tentang Penyelenggaraan Analisis Dampak<br>alu lintas | DASAR HUKUM :         | KABUPATEN TAPIN                                           | PEMERINTAH KABUPATEN TAPIN                                                       |                                  |                                     |                       |
|--------------------------|----------------------|----------------------------------------------------------------------------------------------------|----------------------|----------------------------------------------------------------------------------------------------|-----------------------|-----------------------------------------------------------|----------------------------------------------------------------------------------|----------------------------------|-------------------------------------|-----------------------|
| Dis mpan sebagai data el | PENCATATAN DAN PEND. | <ol> <li>Surat Permohonan, Dis</li> <li>Alat Tulis Kantor;</li> <li>Komputer, Printer, dan</li> <li>Jaringan Internet;</li> <li>Ponsel Android;</li> </ol>                   | PERALATAN / PERLENGK | <ol> <li>Administrator merupai</li> <li>Memiliki pengetahuan</li> <li>Jaringan</li> <li>Bertanggung Jawab ter</li> <li>Informasi yang dikelola.</li> </ol>                                                                                                    | KUALIFIKASI PELAKSANA | NAMA SOP                                                  | N                                                                                | TANGGAL EFEKTIF<br>DISAHKAN OLEH | TANGGAL PEMBUATAN<br>TANGGAL REVISI | NOMOR SOP             |
| ektronik dan manual      | ATAAN                | iposisi;<br>;Scanner;                                                                                                    | IPAN :               | ran anggota Tim Sekretariat Andalalin;<br>yang memadai dalam mengoperasikan Aplikasi, dan<br>hadap kerahasiaan, pengamanan terhadap data dan                                                                                                    |                       | Elektronik Rekomendasi Itin Analisis Dampak Lalu<br>Untas | Drs. Mulammad Nor, M.AP<br>Fembina Vtama Muda, N/c<br>NIP. 19710510 193101 1 001 | 36 Jy 2022<br>Jeogrammas         | 25 Juli 2022                        | 550/120.a/DISHUB/2022 |

|                                      |            | PELAKS | INA                |      |             | MUTU BAI | CU      | -                                                                      |
|--------------------------------------|------------|--------|--------------------|------|-------------|----------|---------|------------------------------------------------------------------------|
| KEGIATAN                             | Admin      | Kabid  | Pejabat Verlfikasi | User | KELENGKAPAN | WAKTU    | OUTPUT  | KETERANGAN                                                             |
| Pengajuan Rekomendasi izin Andalalin | Y Mulai    |        |                    |      | Deckurren   | 1 menit  | Dokumen |                                                                        |
| Memerika kebenaran dan keabsahan zn  | $\diamond$ |        |                    |      | Dotumen     | 3 mente  | Dokumen | Bila dokumen izin<br>tersebut belum<br>lengkap maka<br>akan dilengkapi |
| Verfitasi bertas Andal alin          |            |        |                    |      | Dokumen     | 2 menit  | Dokumen |                                                                        |
| Survey / tinjau lokasi               | -          |        |                    |      | Dokumen     | 1 menit  | Dokumen |                                                                        |
| Ekspose                              |            |        |                    |      | Dokumen     | 1 menit  | Dokumen | Dokumen<br>kelengkapan izin<br>dan surat<br>pernyataan dari<br>pemohon |
| Revisi Dokumen                       |            |        |                    |      | Dokumen     | 1 menit  | Dokumen | Bila dokumen izin<br>tersebut belum<br>lengkap maka<br>akan direvisi   |
| Rekomendasi izin Andalalin           | Selesai    |        |                    |      | Surat Izin  | 1 menit  | arsip   |                                                                        |

Prosedur aplikasi ekomandan